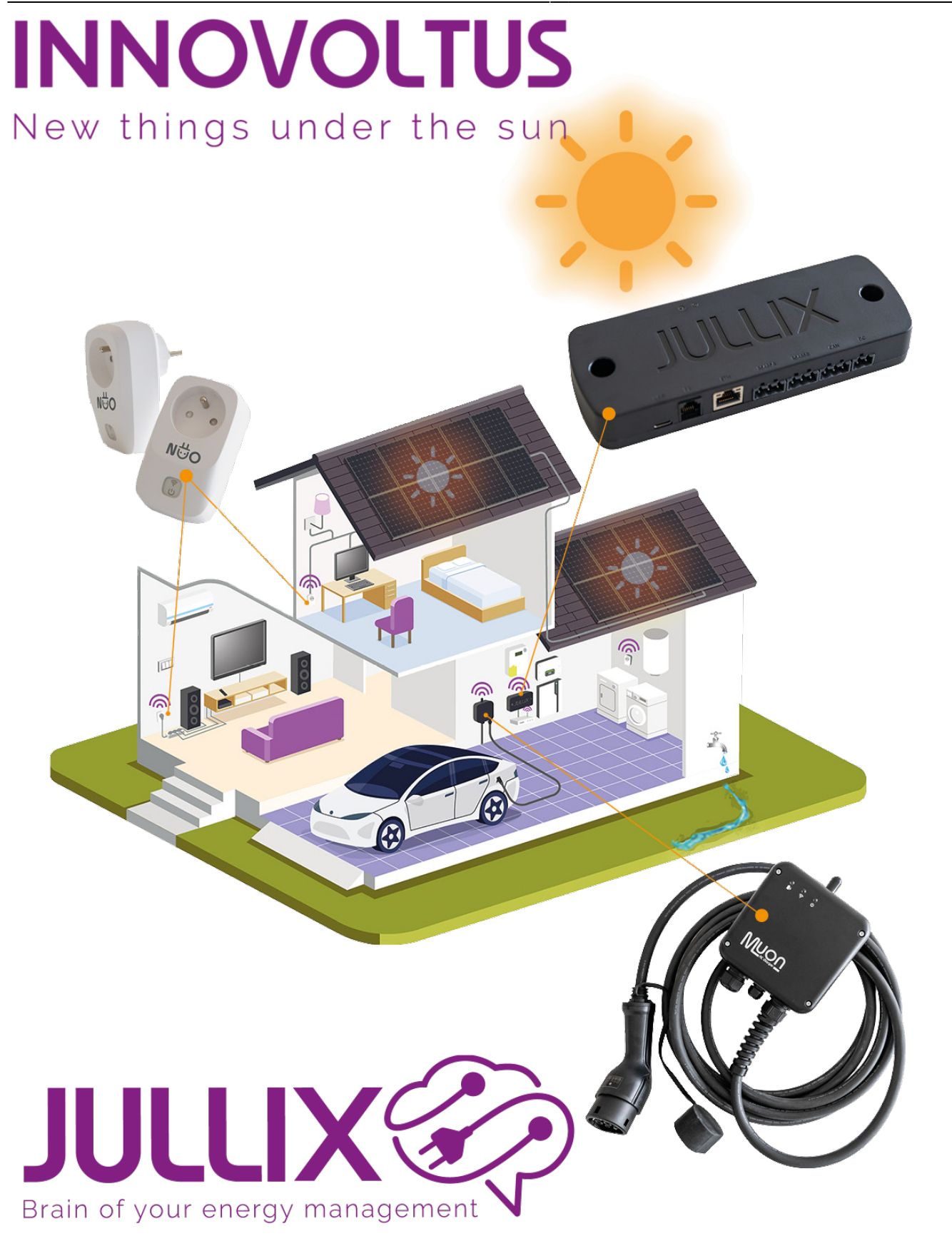

Installatie

## Inhoudsopgave

| Installatie | 3 |
|-------------|---|
| Tarief      | 3 |
| Gebruikers  | 4 |

# Algemeen

## Installatie

De andere instellingen van de installatie vind je bij **Configuratie**(1) van de installatie, onder de sectie **Algemeen**(2) bij **Installatie**(3).

| 😵 MUN JULUX 🛛 🗙 | + · · · · ×                                                                                        |
|-----------------|----------------------------------------------------------------------------------------------------|
| ← → C           | nfguration#general_installation 😫 🖬 🚱 💷                                                            |
| JULLIX 🌮 💽      | 383: DEMO installatie - 3th rock from the sun, Solar System, Earth - Milky Way 👻 📳 🗠 * 🧐 📴 🚯 🕴 🔅 👘 |
| Configuratie    | Installatie                                                                                        |
| 🕼 Controle 🗸    |                                                                                                    |
| 🗈 Laadpaal 🗸    | Naam                                                                                               |
| Cline and       | DEMO installatie                                                                                   |
| stekker         | Beschrijving                                                                                       |
| to Omvormar V   | Ludwig Theunis                                                                                     |
| Sinvonner v     | Adres                                                                                              |
| 🗔 Apparaten 🗸   | 3th rock from the sun                                                                              |
| Algemeen 2^     | Stad                                                                                               |
|                 | Solar System, Earth                                                                                |
| Installatie 5   | Postcode                                                                                           |
| Gebruikers      |                                                                                                    |
| GEORGIALIS      | Land                                                                                               |
|                 | Milky Way                                                                                          |
|                 | Bewaren                                                                                            |
|                 |                                                                                                    |
|                 |                                                                                                    |

Bij installatie kan je de **Naam** van de installatie, een **Beschrijving**, het **Adres** (straat + nummer), de **Stad**, **Postcode** en het **Land** ingeven. Als je de optimizer met het dynamische tarief wil gebruiken dan is het belangrijk dat het adres correct is ingegeven want dit wordt gebruikt voor de locatie bepaling bij de voorspelling van de opbrengst van de zonnepanelen.

#### Tarief

Het energietarief wordt ingesteld via **Configuratie**(1) van de installatie, onder de sectie **Algemeen**(2) bij **Tarief**(3).

×

Bij het tarief worden twee zaken ingesteld. Bij **Capaciteit tarief** stel je de netbeheerder in. Deze vindt je terug op je energie factuur. De netbeheerder bepaald het capaciteit tarief en de distributie kosten bij de berekening van de energiekost.

Bij **Energie Tarief** kies je het type het contract dat je hebt. Heb je een vast/variabel tarief dan kies je **Manueel Vast/Variabel**. Je moet dan zelf de details van het energietarief ingeven: De startdatum, de kost piekuren en daluren, de injectie vergoeding voor piekuren en daluren en de vaste maandelijkse kost van het energie contract.

**××** Heb je een dynamisch contract dan kies je dit in de lijst.

### Gebruikers